令和7年度 進路通信③

2025.05.28

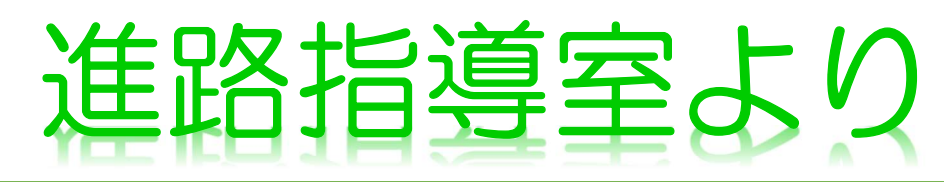

中間考査、ベネッセ共通テスト模試(3年次生)、河合塾模試(2・1年次生一部)が終わりました。生徒の みなさん、ご苦労様でした。「準備をもっと早くしておけば・・・・」等、様々な後悔があると思います。後 悔をゼロにすることはできませんが、後悔を限りなくゼロに近づけることはできます。約一か月後には期末考 査です。普段の一コマーコマの授業を大切にして、同じ過ちを繰り返さないことを望みます。

さて、6月2日(月)から三者面談が始まります。担任の先生からの、数字的なデータ(学校生活状況や学 習状況を示したもの)や進路資料を受け止めて、各自の軌道修正に役立ててください。

| ※矢印は昨年度                            | 1 1   | F次生          | Ξ     |                                    | $\pm$ | 亡月                                             | 枟           | 모네           | 中山                         | $\bigtriangleup$ |              | 1年次生           |              |                 |
|------------------------------------|-------|--------------|-------|------------------------------------|-------|------------------------------------------------|-------------|--------------|----------------------------|------------------|--------------|----------------|--------------|-----------------|
| の集計との比較                            | 今年度   |              | 昨年度   |                                    | 心     |                                                |             |              |                            |                  |              | 今年度            |              | 昨年度             |
| 国公立大学<br>・文系                       | 28.3% | $\uparrow$   | 19.4% | を国                                 |       | ・九り                                            | 東京・<br>州・一橋 | 京都・ナ<br>・東京和 | <阪・名 <sup>™</sup><br>科学(旧∄ | 古屋・北海道<br>東京工業)  | 道・東北<br>・神戸大 | 20.9%          | Î            | 20.8%           |
| 国公立大学   ・理系                        | 31.5% | $\downarrow$ | 41.0% | 選 公<br>ん 立<br>だ 大                  |       | お茶の水女子・東京都立・東京外国語・東京農工<br>・電気通信・横浜国立・横浜市立・東京学芸 |             |              |                            |                  |              | 18.6%          | $\downarrow$ | 20.8%           |
| <ul><li>私立大学</li><li>・文系</li></ul> | 25.5% | $\uparrow$   | 10.5% | 人学                                 |       |                                                |             |              | 埼玉・                        | 千葉・筑波            | ・その他         | 60.5%          | Î            | 58.4%           |
| <ul><li>私立大学</li><li>・理系</li></ul> | 10.6% | $\downarrow$ | 27.3% |                                    | 国際基督  |                                                | 智・明治        | ・青山学         | 院・立教                       | 早稲日<br>(・東京理科    | 田・慶応<br>・学習院 | 16.9%<br>40.3% | 裆<br>**      | E<br>ل          |
| 短期大学<br>・専門学校                      | 3.9%  | ſ            | 1.1%  | 複選 <sup>払</sup><br>数ん <sub>大</sub> | -     | F                                              | 戓蹊・成        | 城・武蘆         | 蔵・明治:                      | 中5<br>学院・國學[     | 央・法政<br>完・獨協 | 26.0%<br>9.7%  | ×<br>E       | * 今<br>回<br>* 回 |
| 就職<br>・公務員                         | 0.2%  | $\downarrow$ | 0.7%  | 回 だ <sup>八</sup><br>答 人            | 5     |                                                |             |              | 日本                         | ・東洋・駒湾           | 睪・専修<br>その他  | 14.9%<br>7.8%  | ー<br>て<br>す  | 。<br>に<br>ト     |
|                                    |       |              |       |                                    |       |                                                |             |              |                            |                  | 未定           | 43.5%          | -            |                 |

## 【1年生 第1回進路希望調査】

## 【進路指導室より】

水戸徳川家の藩校弘道館には、第9代藩主徳川斉昭(第15代将軍徳川慶喜の父)によって書かれた「游於 藝(芸に遊ぶ)」という扁額が掲げられています。これは『論語』にある「道に志し 徳に拠り 仁に依り 芸に 遊ぶ」という一節から引用された言葉で、学問を修めるには志を持ち、これを実践する品格と情愛を備えなく てはならないことに加え、芸に遊ぶべきであるという意味です。ここでいう「芸」とは、古典、数学、礼節、 馬術、弓道、音楽という六芸のことをいうのですが、あらゆる教養を指します。そして「遊ぶ」とは、ゆうゆ うと楽しむことです。勉学と部活動の両立のために日々頑張っている皆さんですが、忙しさに追われて「忙殺」 され、自分を見失ってはいませんか。自分の目指す目標から現時点までを逆算して、一歩一歩成長していくこ とを実感しながら毎日を過ごすことが大事です。この忙しさが自分を鍛え、幅を広げさせているのだと、気持 ちにゆとりをもって勉強を楽しみましょう。

さて、赤本の個人注文を受け付けています。進路指導室の赤本は貸出ができますが、第一志望の大学は購入 することをお勧めします。本屋でも購入はできますが、全て置いてあるとは限りません。是非ご活用ください。

・申し込みは進路指導室で受け付けます。進路指導室で注文書に記入してもらいます。

・代金の支払いは申し込みと同時に行いますので、現金と筆記用具を持ってきてください。

・申し込み期限は6月27日(金)です。

## 【スタディサプリ、ログインできていますか?】

【左図①】

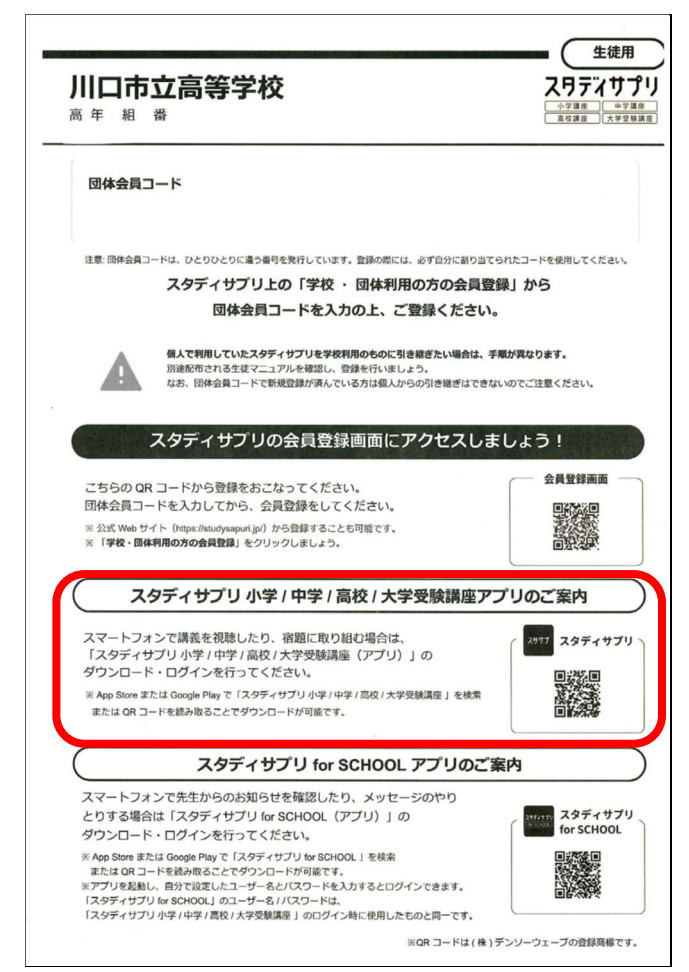

スタディサプリを導入して、1年2ヶ月が経ちま した。こちら側(先生方側)からの画面で、登録が済 んでいても、ログインしていない生徒のみなさんが 散見されます。現在までに、各教科担当の先生から の課題をはじめ、到達度テストの連動課題も配信さ れている状況です。ここで、新学期当初に行ったス タディサプリの会員登録後の作業を改めて説明しま す。

左図①は、会員登録のために配布した用紙です。 各自で大切に保管してあるはずです。会員登録後は、 太線で囲まれた「スタディサプリ小学/中学/高校/大 学受験講座アプリのご案内」に記載されている指示 に従って、アプリのダウンロード・ログインを行っ てください。

左図①に不安がある場合は、進路指導室まで訪ね てきてください。

## 【左図②】

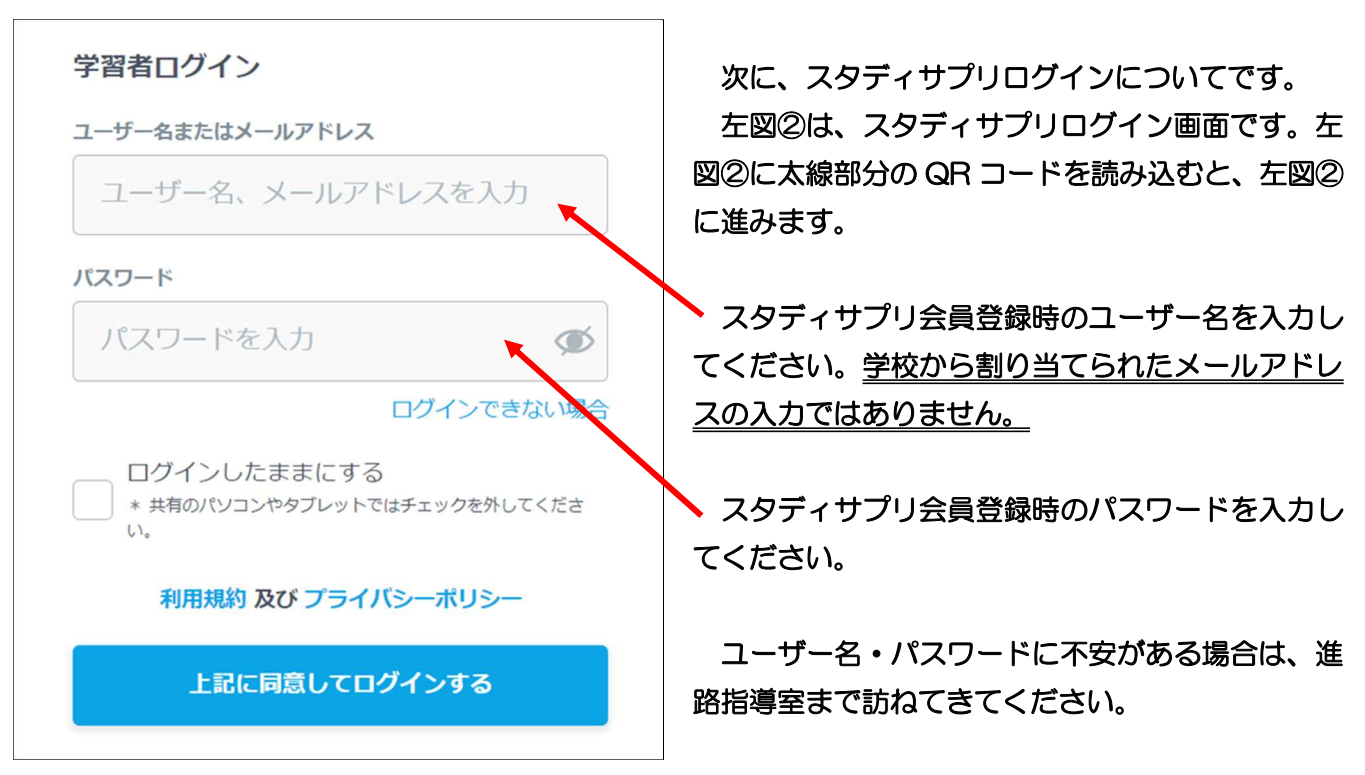

上記以外で何かある場合も、進路指導室まで訪ねてきてください。